1 Ouvrir le document et aller sur « Fichier/Imprimer... » puis choisir « Imprimer en utilisant la boite de dialogue système... »

| Imprimer 1 feuille de papier                          |   |
|-------------------------------------------------------|---|
| Destination                                           | ^ |
| ♦ \\printepfl2\SecurePrint ∨                          |   |
| Copies                                                |   |
| Orientation                                           |   |
| Portrait D Paysage                                    |   |
| Pages                                                 |   |
| Toutes ~                                              |   |
| Mode de couleur                                       |   |
| Couleur ~                                             |   |
|                                                       |   |
| Plus de paramètres 🛛 🗸 🗸                              |   |
| Imprimer en utilisant la boîte de<br>dialogue système | ~ |
| Imprimer Annuler                                      |   |

2. Choisir l'imprimante, puis Préférences

| Select Printer                                                                                                    |                                           |
|----------------------------------------------------------------------------------------------------|-------------------------------------------|
| Content of the second second s | 🚍 Send To OneNote 2016                    |
| <                                                                                                    | >                                         |
| Status: Ready<br>Location:<br>Comment:                                                                                                    | Print to file Preferences<br>Find Printer |
| Page Range                                                                                                    |                                           |
|                                                                                                    | Number of copies: 1                       |
| O Pages:                                                                                                    | Collate                                   |
| Enter page numbers and/or page ranges<br>separated by commas. For example, 1,5-12                                                                                                    | 125 125                                   |

## Ajouter un profil, que vous appellerez « Étiquettes » par exemple

| 🖶 Printing Preferences                                    |                                                                                                    | ×                                                                                                    |
|-----------------------------------------------------------|----------------------------------------------------------------------------------------------------|----------------------------------------------------------------------------------------------------|
| Basic Settings Page Setup Finishing                       | Paper Source Quality                                                                                                    |                                                                                                    |
| Profile:                                                  | efault Settings  Add(1).                                                                                                    | Edit(2)                                                                                                    |
| Output Method:                                            | rint ~                                                                                                    |                                                                                                    |
|                                                           | Page Size:<br>A4 ~ ~<br>Output Size:<br>Match Page Size ~ ~<br>Page Layout:<br>1 1 on 1 ~ ~<br>1-sided/2-sided/Booklet Printing:<br>2-sided Printing ~<br>Pinding Lagation: | Copies(Q): 1 [1 to 9999]<br>Orientation<br>A O Portrait A Candscape<br>Manual Scaling<br>Scaling: 100 X [25 to 400]<br>Origin at Center(5) |
| A4 [Scaling: Auto]                                        | Long Edge [Left]                                                                                                    | Gutter                                                                                                    |
|                                                           | Staple/Collate/Group(H):                                                                                                    |                                                                                                    |
| View Settings<br>Language Settings(W)<br>Restore Defaults | Collate ~                                                                                                    | Staple Position                                                                                                    |
|                                                           | Auto [Color/B&W] ~                                                                                                    | OK Cancel Help                                                                                                    |

| 🖶 P | rinting Pre | ference | S    |      |    |    |     |     |             |   |
|-----|-------------|---------|------|------|----|----|-----|-----|-------------|---|
| Add | d Profile   |         |      |      |    |    |     |     |             | × |
| Nar | me:         | Etique  | ttes |      |    |    |     |     |             |   |
| lco | n:          |         |      |      |    | BB |     |     |             |   |
|     |             | <       |      |      |    |    | >   |     |             |   |
| Cor | nment:      |         |      |      |    |    | ^   |     |             |   |
|     |             |         |      |      |    |    |     |     |             |   |
|     |             |         |      |      |    |    |     |     |             |   |
|     |             |         |      |      |    |    | ~   | V   | iew Setting | s |
| -   |             |         |      | <br> |    |    |     |     |             |   |
|     |             |         |      |      | ОК |    | Can | cel | Help        | 0 |

| 🖶 Printing Preferences             |                                                                                                    | × |
|------------------------------------|----------------------------------------------------------------------------------------------------|---|
| Basic Settings Page Setup Finishir | ng Paper Source Quality                                                                                                    |   |
| Profile:                           | Default Settings ~ Add(1) Edit(2)                                                                                                    |   |
| Output Method:                     | Print ~                                                                                                    |   |
|                                    | Page Size:         Copies(Q):         1 ➡         [1 to 9999]           ↓         A4         ✓         Orientation           Output Size:         ▲         ▲         ▲         ▲         ▲         ▲         ▲         ▲         ▲         ▲         ▲         ▲         ▲         ▲         ▲         ▲         ▲         ▲         ▲         ▲         ▲         ▲         ▲         ▲         ▲         ▲         ▲         ▲         ▲         ▲         ▲         ▲         ▲         ▲         ▲         ▲         ▲         ▲         ▲         ▲         ▲         ▲         ▲         ▲         ▲         ▲         ▲         ▲         ▲         ▲         ▲         ▲         ▲         ▲         ▲         ▲         ▲         ▲         ▲         ▲         ▲         ▲         ▲         ▲         ▲         ▲         ▲         ▲         ▲         ▲         ▲         ▲         ▲         ▲         ▲         ▲         ▲         ▲         ▲         ▲         ▲         ▲         ▲         ▲         ▲         ▲         ▲         ▲         ▲         ▲         ▲         ▲         ▲ | e |
|                                    | Match Page Size         Manual Scaling           Page Layout:         Image: Manual Scaling           1 on 1         Scaling: 100 - % [25 to 400]                                                                                                    |   |
|                                    | 1-sided/2-sided/Booklet Printing: Origin at Center(5)                                                                                                    |   |
|                                    | 2-sided Printing                                                                                                    | _ |
| A4 [Scaling: Auto]                 | Gutter                                                                                                    |   |
| 14 0                               | Booklet Printing                                                                                                    |   |
| View Settings                      | Staple Position                                                                                                    |   |
| Restore Defaults                   | Color Mode:                                                                                                    |   |
|                                    | Auto [Color/B&W]                                                                                                    |   |
|                                    | OK Cancel Help                                                                                                    | ) |

### 3. Désactiver l'option « Recto-verso »

4. Dans l'onglet Paper Source, préciser, sous « Paper source »,

### le bac multifonctions (Multi-purpose Tray)

| 🖶 Printing Preferences             |                                         | ×                                                              |
|------------------------------------|-----------------------------------------|----------------------------------------------------------------|
| Basic Settings Page Setup Finishin | g Paper Source Quality                  |                                                                |
| Profile:                           | <pre><change> Etiquettes</change></pre> | Add(1) Edit(2)                                                 |
| Output Method:                     | Print ~                                 | ]                                                              |
|                                    | Paper Selection:                        | ame Paper for All Pages $\sim$                                 |
|                                    | Paper Source:                           | Auto<br>Multi-purpose Tray<br>Drawer 1<br>Drawer 2<br>Drawer 3 |
|                                    | Paper Type:                             | Auto Settings                                                  |
|                                    |                                         | Tab Details                                                    |
| A4 [Scaling, Auto]                 |                                         | Paper Source Information                                       |
| View Settings                      |                                         | Front/Back Cover Settings                                      |
| Language Settings(W)               | Carbon Copy(U):                         | Settings(0)                                                    |
|                                    |                                         | Restore Defaults                                               |
|                                    |                                         | OK Cancel Help                                                 |

# 5. Dans l'onglet Paper Source, préciser, sous « **Paper Type** », dans les « Settings », le type « Etiquettes » (ou « label »)

| Basic Settings Page Setup Finishing P Profile: Output Method: Print Pa Pa Pa Pa Pa Pa Pa Pa Pa Pa Pa Pa Pa | aper Source Quality nge> Etiquettes aper Selection: aper Source: aper Type: | ~<br>~<br> | Add(1)<br>ame Paper for All I<br>Auto<br>Multi-purpose<br>Drawer 1<br>Drawer 2<br>Drawer 3<br>Labels [118-18 | Edit(2) Pages [ray 5 g/m2]           | Setting        |      |
|----------------------------------------------------------------------------------------------------|-----------------------------------------------------------------------------|------------|----------------------------------------------------------------------------------------------------|--------------------------------------|----------------|------|
| Profile:<br>At [Scaling: Auto]                                                                             | nge>Etiquettes                                                              | v<br>v     | Add(1)<br>ame Paper for All I<br>Auto<br>Multi-purpose<br>Drawer 1<br>Drawer 2<br>Drawer 3<br>Labels [118-18 | Edit(2) Pages Fray 5 g/m2]           | Setting        |      |
| utput Method:  Pa Pa Pa Pa Pa Pa Pa Pa Pa Pa Pa Pa Pa                                                      | per Selection:<br>per Source:<br>per Type:                                  | v<br>Sa    | Auto<br>Multi-purpose<br>Drawer 1<br>Drawer 2<br>Drawer 3<br>Labels [118-18                                  | Pages<br>Fray<br>5 g/m2]             | Setting        |      |
| Pa<br>Pa<br>Pa<br>Pa<br>Pa<br>Pa<br>Pa<br>Pa<br>Pa<br>Pa<br>Pa<br>Pa<br>Pa<br>P                            | per Selection:<br>per Source:<br>per Type:                                  | Sa         | Auto<br>Multi-purpose 1<br>Drawer 1<br>Drawer 2<br>Drawer 3<br>Labels [118-18                                | <sup>P</sup> ages<br>Fray<br>5 g/m2] | Setting        |      |
| Pa<br>Pa<br>Pa<br>Pa<br>Pa<br>Pa<br>Pa<br>Pa<br>Pa<br>Pa<br>Pa<br>Pa<br>Pa<br>P                            | per Selection:<br>per Source:<br>per Type:                                  | Sa         | Auto<br>Auto<br>Multi-purpose<br>Drawer 1<br>Drawer 2<br>Drawer 3<br>Labels [118-18                          | <sup>2</sup> ages<br>Fray<br>5 g/m2] | Setting        |      |
| Pa                                                                                                    | per Source:<br>per Type:                                                    |            | Auto<br>Multi-purpose 1<br>Drawer 1<br>Drawer 2<br>Drawer 3<br>Labels [118-18                                | Fray<br>5 g/m2]                      | Setting        |      |
| Pa                                                                                                    | per Type:                                                                   |            | Labels [118-18                                                                                               | 5 g/m2]                              | Setting        |      |
| A4 [Scaling: Auto]                                                                                         |                                                                             |            |                                                                                                    |                                      |                | js   |
| A4 [Scaling: Auto]                                                                                         |                                                                             |            |                                                                                                    |                                      |                |      |
| View Settings                                                                                              |                                                                             |            |                                                                                                    | Tab Details.                         |                |      |
| View Settings                                                                                              |                                                                             |            |                                                                                                    | Paper Source Infor                   | mation         |      |
| Language Settinge(M/)                                                                                      |                                                                             |            |                                                                                                    | Front/Back Cover S                   | Settings       |      |
| Language Jettings(VV)                                                                                      | Carbon Copy(U):                                                             |            |                                                                                                    | Settings(0).                         |                |      |
|                                                                                                    |                                                                             |            |                                                                                                    |                                      |                |      |
|                                                                                                    |                                                                             |            |                                                                                                    | Re                                   | store Defaults |      |
|                                                                                                    |                                                                             |            |                                                                                                    | OK (                                 | Cancel         | Help |
| Paper Type Settings                                                                                        |                                                                             |            |                                                                                                    | 👶 Retrieve Pa                        | per Informati  | ion  |
| Paper Type:                                                                                                |                                                                             |            |                                                                                                    |                                      | per informati  | on   |
| Name                                                                                                    | Category                                                                    | Basis Wei  | Туре                                                                                                    | Finish                               | Color          |      |
| Heavy 3 [151-163 g/m2]                                                                                     | Standard                                                                    | 155g/m2    | Normal                                                                                                    | Uncoated                             | White          |      |
| Heavy 4 [164-180 g/m2]                                                                                     | Standard                                                                    | 170g/m2    | Normal                                                                                                    | Uncoated                             | White          |      |
| Heavy 5 [181-220 g/m2]                                                                                     | Standard                                                                    | 200g/m2    | Normal                                                                                                    | Uncoated                             | White          |      |
| Heavy 6 [221-256 g/m2]                                                                                     | Standard                                                                    | 240g/m2    | Normal                                                                                                    | Uncoated                             | White          |      |
| Heavy 7 [257-300 g/m2]                                                                                     | Standard                                                                    | 280g/m2    | Normal                                                                                                    | Uncoated                             | White          |      |
| Transparency [121-220 g/m2]                                                                                | Standard                                                                    | 170g/m2    | Normal                                                                                                    | Transparency                         | Clear          |      |
| Clear Film [121-220 g/m2]                                                                                  | Standard                                                                    | 170g/m2    | Normal                                                                                                    | Film                                 | Clear          | _    |
| Labels [118-185 g/m2]                                                                                      | Standard                                                                    | 160g/m2    | Normal                                                                                                    | Label                                | White          |      |
| Tracing [64-81 g/m2]                                                                                       | Standard                                                                    | /Ug/m2     | Normal                                                                                                    | Vellum                               | White          |      |
| Envelope [/5-105 g/m2]                                                                                     | Standard                                                                    | 90g/m2     | Envelope                                                                                                    | Uncoated                             | White          |      |
| Tab 1 [91-105 g/m2]                                                                                        | Standard                                                                    | 100g/m2    | Tab Paper                                                                                                    | Uncoated                             | White          |      |
| Tab 2 [106-128 g/m2]                                                                                       | Standard                                                                    | 110g/m2    | Tab Paper                                                                                                    | Uncoated                             | White          |      |
| Tab 3 [129-150 g/m2]                                                                                       | Standard                                                                    | 140g/m2    | Tab Paper                                                                                                    | Uncoated                             | White          |      |
| lab 4 151-220 g/m21                                                                                        | Standard                                                                    | 180g/m2    | Tab Paper                                                                                                    | Uncoated                             | White          |      |

**6. Se rendre sur l'imprimante multifonction,** poser le **paquet d'étiquettes** (face autocollante vers le haut car l'impression se fera sur la face cachée)

7. L'imprimante nous pose la question du type de papier qui vient d'y être introduit ; cliquer sur « **Modif.** »

| <plateau multifonctions=""><br/>Régler la largeur du guide selon le papier cl</plateau> | hargé.                                     | ?                                            |
|-----------------------------------------------------------------------------------------|--------------------------------------------|----------------------------------------------|
| A4                                                                                      | Reconnaiss.<br>auto format<br>Format libre | Papier favori                                |
| <ul> <li>Type de papier</li> <li>Ordinaire 2 (76-90 g/m2)</li> </ul>                    | Modif.                                     | Format<br>personnalisé<br>Format<br>standard |
|                                                                                         |                                            | ОК и                                         |

Spécifier "étiquette" (ou "label", en anglais).

| Fin 2<br>(52-59 g/m2)        |   | Fin 1<br>(60-63 g/m2)      | D | Ordinaire 1<br>(64-75 g/m2) | D | Ordinaire 2<br>(76-90 g/m2) | D        |
|------------------------------|---|----------------------------|---|-----------------------------|---|-----------------------------|----------|
| Ordinaire 3<br>(91-105 g/m2) | D | Epais 1<br>(106-128 g/m2)  | D | Epais 2<br>(129-150 g/m2)   | D | Epais 3<br>(151-163 g/m2)   | D        |
| Epais 4<br>(164-180 g/m2)    | D | Epais 5<br>(181-220 g/m2)  | D | Epais 6<br>(221-256 g/m2)   | D | Epais 7<br>(257-300 g/m2)   | Ū        |
|                              |   | Recyclé 2<br>(76-90 g/m2)  | 2 | Préperforé                  |   | Transparent                 | Z        |
| Etiquettes                   | ٥ | Onglet 4<br>(151-220 g/m2) | D | Couleur<br>(64-81 g/m2)     |   | En-tête                     | ٦        |
| Réglages<br>détaillés        |   |                            |   |                             |   | Verso pag<br>recto vers     | ge<br>so |

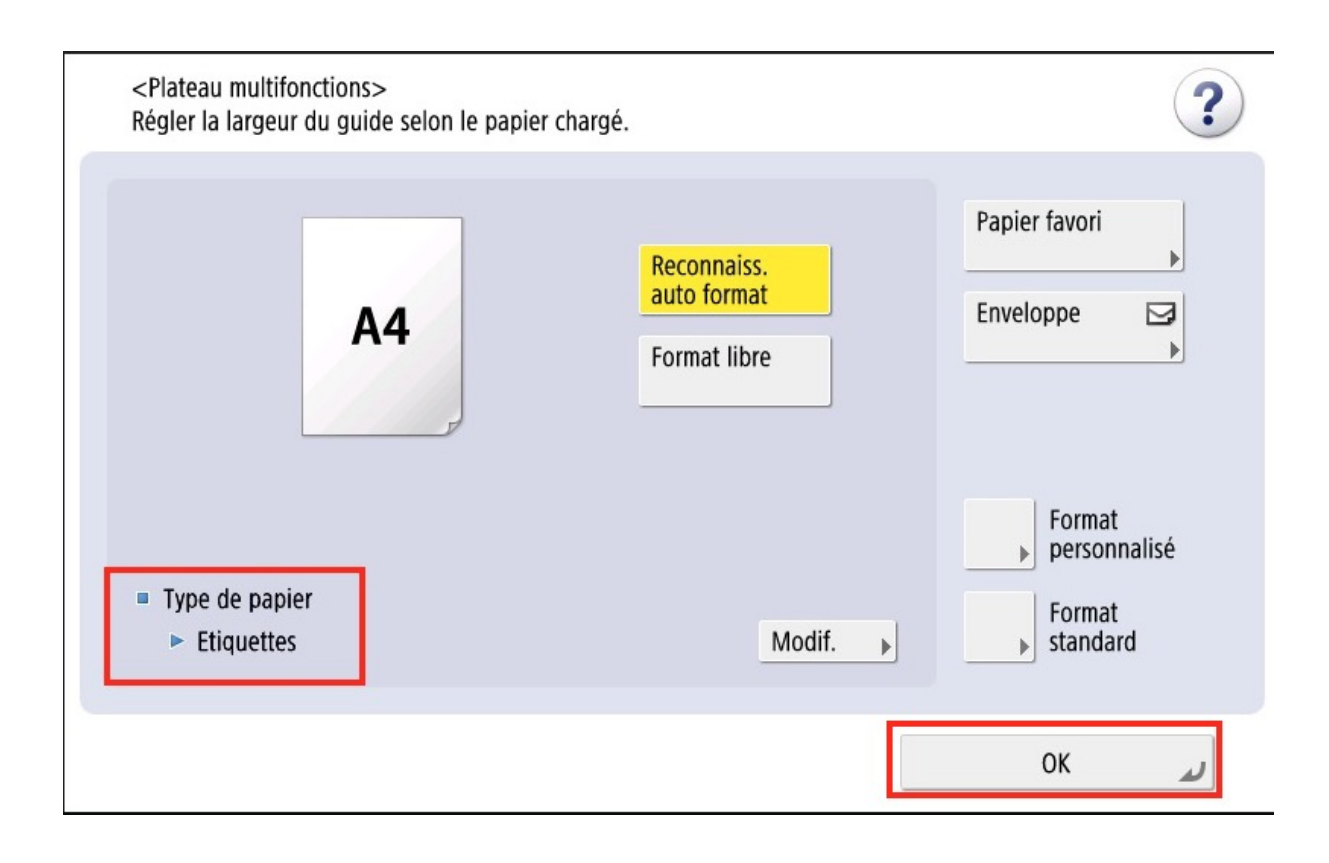

### 7. Se logguer et choisir le document à imprimer

#### 8. Imprimer votre job normalement

L'impression se fera donc depuis le bac latéral

Si l'imprimante ne le comprend pas, une lumière rouge clignotera et un bip se fera entendre. Il faudra alors lui spécifier le bac latéral dans le dessin (en jaune) de l'imprimante

| Canon Remote Operation Viewer 2.3 - mac0943-a                                      | -60                            |                   |                   |              |                            | -               |                  |
|------------------------------------------------------------------------------------|--------------------------------|-------------------|-------------------|--------------|----------------------------|-----------------|------------------|
| File View Help                                                                     |                                |                   |                   |              |                            |                 |                  |
|                                                                                    | iopie 🛹 Lire et<br>envoyer     | Secure Print      | 茾 Didacticiel/FAQ | <b>M</b> enu | C<br>Eco. d'énergie        | <b>₽</b> Déco   | nnexion          |
| Mettre papier de format/type approp<br>puis appuyer sur [OK].                      | orié ou choisir un autre forma | t/type de papier, |                   |              | Réglages/<br>Enregistr.    | ب<br>۱          | Accueil          |
| <ul> <li>Papier requis pour l'impression</li> <li>▶ □ A4<br/>Etiquettes</li> </ul> |                                | Plat. MF          | 1                 |              | 1                          | <b>2</b><br>АВС | <b>3</b><br>Def  |
|                                                                                    | a /                            |                   | ❶ A4<br>≣         | D            | <b>4</b><br><sub>GHI</sub> | <b>5</b><br>JKL | <b>6</b><br>мпо  |
|                                                                                    |                                |                   | 2 A4<br>≡         | D            | <b>7</b><br>PQRS           | <b>8</b><br>TUV | <b>9</b><br>wxyz |
|                                                                                    |                                |                   | 3 A4              |              | ×                          | 0               | #                |
|                                                                                    |                                |                   | <b>4</b> A3<br>■  |              | С                          | // 1            | Réinitialiser    |
| <ul> <li>Détails du papier sélectionné</li> </ul>                                  |                                |                   | 5 A4<br>=         | U            |                            |                 |                  |
|                                                                                    |                                |                   |                   |              | Déb                        | ut              | Arrêt            |
| Annuler                                                                            | Fermer                         | <i>u</i>          | ОК                |              |                            | >               |                  |
| 🚳 Suivi statut  🖻 🔟 Mode gest                                                      | ion du système.                |                   |                   | ුව           |                            |                 | 123              |

NB : le processus est identique pour imprimer sur du papier plus épais, etc.